## Spis treści

| 1 | Opis  | Opis zagadnienia omawianego w dokumencie2                 |     |  |  |  |  |
|---|-------|-----------------------------------------------------------|-----|--|--|--|--|
| 2 | Kom   | Komunikacja Modbus TCP                                    |     |  |  |  |  |
| 3 | Wstę  | p do nowego projektu                                      | 4   |  |  |  |  |
|   | 3.1   | Nowy projekt                                              | 3   |  |  |  |  |
|   | 3.2   | Dodanie nowego urządzenia                                 | 5   |  |  |  |  |
| 4 | Mode  | bus Serwer                                                | 6   |  |  |  |  |
|   | 4.1   | Konfiguracja dwóch połączeń w jednym sterowniku           | 6   |  |  |  |  |
|   | 4.2   | Wyjaśnienie parametrów wejściowych "MB_SERVER"            | 8   |  |  |  |  |
| 5 | Mod   | bus                                                       | 9   |  |  |  |  |
|   | 5.1   | Konfiguracja dwóch połączeń w jednym sterowniku "MB_CLIEN | T"9 |  |  |  |  |
|   | 5.2   | Wyjaśnienie parametrów wejściowych "MB_CLIENT"            | 13  |  |  |  |  |
| 6 | Watc  | h tables                                                  | 13  |  |  |  |  |
| 7 | Zakro | es adresów                                                | 16  |  |  |  |  |
| 8 | Kody  | warunkowe                                                 | 17  |  |  |  |  |
|   | 8.1   | Wartość "STATUS" dla "MB_SERVER"                          | 17  |  |  |  |  |
|   | 8.2   | Wartość "STATUS" dla "MB_CLIENT"                          | 17  |  |  |  |  |

# 1 Opis zagadnienia omawianego w dokumencie

W tym dokumencie opisano sposób uruchomienia komunikacji w protokole modbus TCP dla sterowników S7-1200.

Minimalna konfiguracja składa się z dowolnego CPU S7-1200.

Wykaz urządzeń:

| Urządzenie                       | Liczba | Numer katalogowy    |
|----------------------------------|--------|---------------------|
| Sterownik SIMATIC S7-1200, model | 1      | 6ES7 214-1AE30-0XB0 |
| CPU 1214C DC/DC/DC               |        |                     |
| Sterownik SIMATIC S7-1200, model | 1      | 6ES7 212-18D30-0XB0 |
| CPU 1212C AC/DC/RLY              |        |                     |

Wykaz oprogramowania:

| Oprogramowanie   | Liczba | Numer katalogowy    |
|------------------|--------|---------------------|
| STEP 7 Basic v11 | 1      | 6ES7 822-0AA01-0YA0 |

Dodatkowe akcesoria:

| Urządzenie                 | Liczba | Numer katalogowy    |
|----------------------------|--------|---------------------|
| Kabel SIMATIC NET PROFIBUS | 1      | 6XV 1830-0EH10      |
| Wtyczka 90 stopni PROFIBUS | 2      | 6ES7 972-0BB52-0XA0 |
| Switch ethernetowy         | 1      | 6GK7277-1AA10-0AA0  |

## 2 Komunikacja Modbus TCP

Modbus TCP (Transmission Control Protocol) jest standardowym protokołem komunikacyjnym wykorzystującym interfejs PROFINET w sterowniku dla komunikacji TCP/IP. Nie są potrzebne żadne dodatkowe moduły komunikacyjne.

Modbus TCP bazuje na połączeniach Open User Communication (OUC) jako protokół komunikacyjny Modbus. Można skonfigurować kilka połączeń klient-serwer, oprócz połączenia między S7-1200 i STEP 7. Możliwa jest jednoczesna obsługa różnych typów połączeń (S7-connection, HMI-connection...), których liczba jest ściśle określona (patrz FAQ:36932465 lub manual S7-1200).

Każde połączenie "MB\_SERVER" musi posiadać przypisany unikalny blok danych typu instancje DB oraz numer portu IP. Możliwe jest tylko jedno połączenie na każdy port. "MB\_SERVER" musi zostać wywołany indywidualnie dla każdego połączenia.

#### Uwaga:

Modbus TCP może poprawnie pracować tylko ze sterownikiem z firmware'm w wersji v2.1 i oprogramowaniem STEP 7 V11 SP1 lub wyższej. Próba wywołania instrukcji Modbus na sterowniku ze starszą wersją firmware'u spowoduje błąd.

Klient (master) Modbusa TCP musi kontrolować połączenie klient-serwer za pomocą parametru DISCONNECT. Podstawowe akcje klienta Modbusa wyszczególniono poniżej:

1. Inicjalizacja połączenia do poszczególnego serwera (slave'a) poprzez adres IP i numer portu IP.

2. Inicjalizacja klienta do transmisji wiadomości Modbus i otrzymywania odpowiedzi od serwera.

3. W razie potrzeby inicjalizacja odłączenia klienta i serwera w celu połączenia z innym serwerem.

#### Dostępne instrukcje Modbus TCP

- MB\_CLIENT: tworzy połączenie TCP klient-serwer, wysyła polecenia, otrzymuje odpowiedzi i kontroluje przerwanie połączenia od serwera.

- MB\_SERVER: łączy się z klientem Modbusa TCP na żądanie, otrzymuje wiadomości Modbus i wysyła odpowiedź.

# 3 Wstęp do nowego projektu

#### 3.1 Nowy projekt

W celu utworzenia nowego projektu należy uruchomić:

Totally Integrated Automation Portal (TIA), a następnie przejść do **Project view.** 

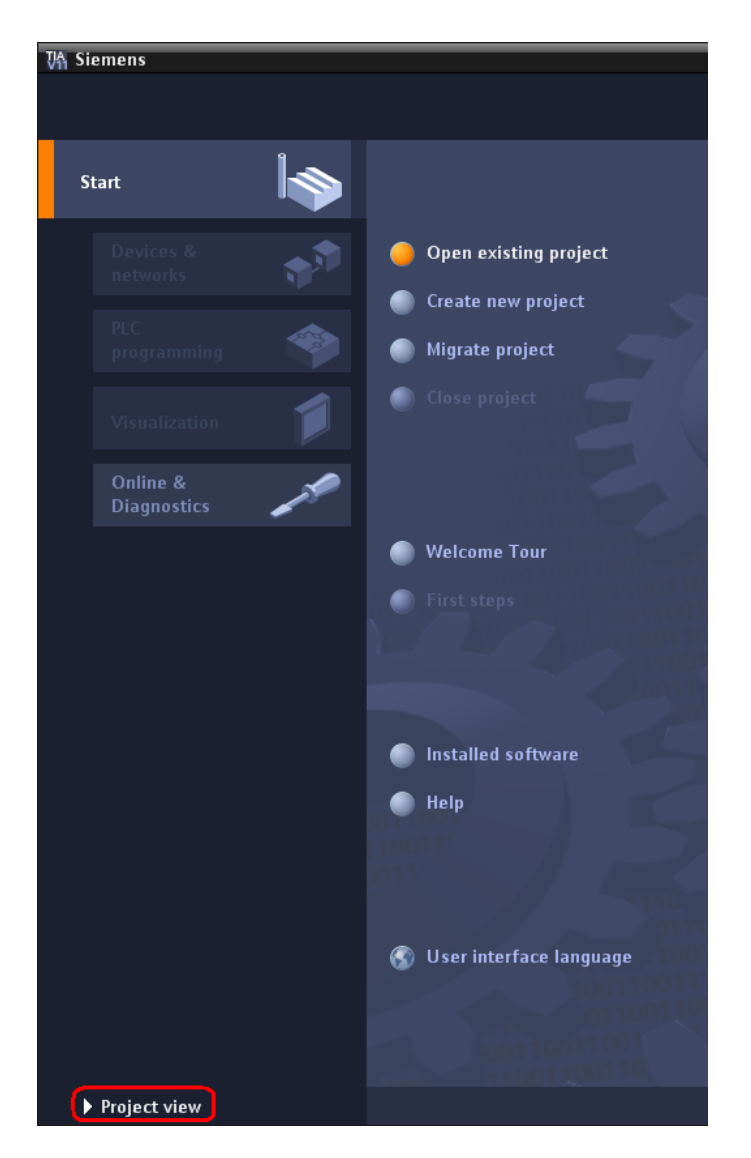

Tworzenie nowego projektu można rozpocząć wybierając **Project** > **New.** Należy nadać nazwę projektu **np. "FAQ\_Modbus\_TCP"**, żeby zakończyć tworzenie projektu należy kliknąć **Create.** 

|                    | AL MODBULA               |                         |                       |                   |                                                                                                    |
|--------------------|--------------------------|-------------------------|-----------------------|-------------------|----------------------------------------------------------------------------------------------------|
|                    | Siemens - MODBUS         |                         |                       |                   |                                                                                                    |
|                    | Project Edit View Inse   | rt Online Options       | Tools Wine            | dow Help          |                                                                                                    |
|                    | 📑 New                    | Ctrl+N                  | ्रांक एम ह            | Go online 🖉 G     | o offline 🎝 🌆 🖪 📉 🖂 🔲                                                                                                    |
|                    | Upen                     | Ctri+U                  | and the second second |                   |                                                                                                    |
|                    | Migrate project          |                         |                       |                   |                                                                                                    |
|                    | Close                    | Ctrl+W                  |                       | Create a new proj | ect. X                                                                                                    |
|                    | 📮 Save                   | Ctrl+S                  | <b>1</b>              |                   | LIADRIE                                                                                                    |
|                    | Save as                  | Ctrl+Shift+S            |                       | Project name:     | C/Decuments and Settings/Administrated/AuDecuments'                                                                                                    |
|                    | Delete project           |                         | _                     | Path:             | Nadrona                                                                                                    |
|                    | Ellistic Card Baader     |                         | _                     | Comment.          | inducted and a second second s |
|                    | SIMATIC Card Keader      | · · ·                   |                       |                   |                                                                                                    |
|                    | Print                    | Ctrl+P                  | _                     |                   |                                                                                                    |
|                    | Documentation settings   |                         |                       |                   |                                                                                                    |
|                    | Print preview            |                         |                       |                   | Create Cancel                                                                                                    |
|                    | C:Documents and Settings | VAdmi\MODBUS            |                       |                   |                                                                                                    |
|                    | C:Documents and Settings | \sim\Project_PD         |                       |                   |                                                                                                    |
|                    | C:Documents and Settings | WAdWodbus RTU           |                       |                   |                                                                                                    |
|                    | F:WIREKImodbussimodbus   | S<br>Madanii Anna dhuan |                       |                   |                                                                                                    |
|                    | CiDocuments and Settings | odbus slave test        |                       |                   |                                                                                                    |
|                    | CiDocuments and Settings | A MODBUS2poi            |                       |                   |                                                                                                    |
|                    | CiDocuments and Settings | VadmMODBUS2             |                       |                   |                                                                                                    |
|                    | 5.3                      |                         |                       |                   |                                                                                                    |
| www.siemens.pl/sim | Eot                      |                         |                       |                   |                                                                                                    |

Doradztwo techniczne: simatic.pi@siemens.com

Powinno pojawić się okno projektu sterownika SIMATIC S7-1200.

#### 3.2 Dodanie nowego urządzenia

Z lewej strony okna w drzewie projektu "**Project tree**" należy kliknąć dwukrotnie na zakładkę **Add new device,** pojawi się okno o nazwie "**Add new device**", należy wpisać nazwę nowego urządzenia **np.** "**Modbus\_Client".** 

Następnie trzeba rozwinąć zakładkę **Unspecified CPU 1200,** zaznaczyć **6ES7 2xx-xxxx-xxxx.** 

Ostatnim krokiem w tym oknie jest zaznaczenie **Open device view**, następnie należy kliknąć **OK**.

| VA Siemens - FAQ_Modbus_TCP                                                                                                    |                                             |
|----------------------------------------------------------------------------------------------------|---------------------------------------------|
| Project Edit View Insert Online Options Tools Window                                                                                                    | Help                                        |
| 📑 🎦 🖬 Save project 📇 🐰 🗐 🗎 🗙 🏹 ± 🖓 ± 🏹                                                                                                    | 🗄 🛄 🕼 🖳 💋 Goonline 🖉 Gooffine 🏭 🌆 🖉 🛃 🛄     |
| Project tree 🔲 🗸                                                                                                    | Add new device                              |
| Devices                                                                                                    |                                             |
| 1900 et al 1900 et al 19000 et al 1900 et al 1900 et al | Device name:                                |
|                                                                                                    | PLC_1                                       |
| ▼ T FAQ_Modbus_TCP                                                                                                    |                                             |
| Add new device                                                                                                    | PLC Device:                                 |
| び 品 Devices & networks                                                                                                    | ▼ 🛄 SIMATIC \$7-1200                        |
| Gommon data                                                                                                    | CPU     CPU     CPU     CPU     CPU     CPU |
| G Documentation settings                                                                                                    | PLC PLC PLC PLC PCDCDC                      |
| Caliguages aresources                                                                                                    | CPU 1211 C DC/DC/R/y                        |
| SIMATIC Card Reader                                                                                                    | CPU 1212C ACIDCRIy     Unspecticed CPU 1200 |
|                                                                                                    | CPU 1212C DC/DC/DC                          |
|                                                                                                    | Order no.: 6ES7 2000000000                  |
|                                                                                                    | HMI FUT CPUT214C ACID CRIV<br>Version: V2.1 |
|                                                                                                    | C CPU 1214C DODCRV Description              |
|                                                                                                    | ▼ Unspecified CPU 1200                      |
|                                                                                                    | 6ES7 2XXXXXXXXXXXXXXXXXXXXXXXXXXXXXXXXXXXX  |
|                                                                                                    | FC surfaces                                 |
|                                                                                                    | ► Systems In ATIC \$7-400                   |
|                                                                                                    | • LI MARCEIZOU PEC                          |
|                                                                                                    |                                             |
|                                                                                                    |                                             |
|                                                                                                    |                                             |
|                                                                                                    |                                             |
|                                                                                                    |                                             |
|                                                                                                    |                                             |
|                                                                                                    |                                             |
|                                                                                                    |                                             |
|                                                                                                    |                                             |
|                                                                                                    |                                             |
|                                                                                                    | Open device view     OK     Cancel          |
|                                                                                                    |                                             |
|                                                                                                    |                                             |

Po wprowadzonych zmianach automatycznie powinno otworzyć się okno projektu sterownika.

Najszybszym i najłatwiejszym sposobem konfiguracji sprzętowej jest bezpośrednie ściągnięcie jej z dostępnego fizycznie sterownika. Dokonuje się tego klikając opcję **detect.** 

Otwiera się okno, w którym wyświetlone są dostępne, podłączone urządzenia. Wybieramy sterownik, z którym chcemy się połączyć i klikamy **detect.** Sprzęt zostanie wykryty automatycznie.

| VA Siemens - FAQ_Modbus_TCP                                                                                                    |                                                               |  |  |  |  |  |  |
|----------------------------------------------------------------------------------------------------|---------------------------------------------------------------|--|--|--|--|--|--|
| Project Edit View Insert Online Options Tools Window Help                                                                                                    |                                                               |  |  |  |  |  |  |
| 📑 🎦 🔒 Save project 💄 🐰 🛅 🗊 🗙 🍤 🛨 (주 🛨 🏹                                                                                                    | 🖥 🛄 🕼 🖳 🚿 Goonline 🖋 Gooffline  🏭 🖪 🧩 📃 🛄                     |  |  |  |  |  |  |
| Project tree 🔲 🖣                                                                                                    | FAQ_Modbus_TCP → Modbus_Client [Unspecified CPU 1200] _ ■ ■ × |  |  |  |  |  |  |
| Devices                                                                                                    | 🛃 Topology view 🛛 🛔 Network view 🛛 🛐 Device view              |  |  |  |  |  |  |
| . ™ O O M 🗎                                                                                                    | 🕌 Modbus_Client 💌 📰 🍊 🖽 🔍 🛨 100% 💌 📑                          |  |  |  |  |  |  |
| Young Control of the second second seco | 57-1200 rack                                                  |  |  |  |  |  |  |
|                                                                                                    |                                                               |  |  |  |  |  |  |

| Hardware detection for     | Modbus_Client             |                 |                                     |                                      | ×                          |
|----------------------------|---------------------------|-----------------|-------------------------------------|--------------------------------------|----------------------------|
|                            | Accessible devices in tar | get subnet:     | ype of the PG/PC inte<br>PG/PC inte | erface: 👤 PN/IE<br>erface: 🔝 Intel(R | ▼<br>) 82577LM Gigabit ▼ 🔞 |
|                            | Device                    | Device type     | Туре                                | Address                              | MAC address                |
|                            | MB_CLIENT                 | CPU 1214C DC/D  | PN/IE                               | 192.168.0.8                          | 00-1C-06-00-2F-1E          |
| Flash LED                  | MB_SERVER                 | CPU 1212C AC/DC | PN/IE                               | 192.168.0.23                         | 00-1C-06-02-9B-44          |
| Online status information: |                           |                 |                                     |                                      | Kenesn                     |
| 🛕 Found accessible dev     | ice mb_server [192.168.0. | .23]            |                                     |                                      | ~                          |
| ✓ Scanning ended.          |                           |                 |                                     |                                      | ~                          |
|                            |                           |                 |                                     |                                      | Detect <u>C</u> ancel      |

Dokładnie w ten sam sposób dodajemy drugi sterownik i nadajemy mu nazwę, np."Modbus\_Server".

## 4 Modbus Serwer

#### 4.1 Konfiguracja dwóch połączeń w jednym sterowniku "MB\_SERVER"

Możliwe jest wykonanie kilku połączeń Modbus TCP server. Aby tego dokonać należy wywołać niezależnie dla każdego połączenia instrukcję MB\_SERVER. Każde wywołanie musi posiadać przypisany indywidualny blok danych typu instancje DB, ID połączenia "CONNECT\_ID" oraz numer portu IP "IP\_PORT".

Zostaną stworzone dwa połączenia, z których jedno będzie służyło do przesyłu obszaru pamięci typu M, a drugie do przesyłu danych z bloku danych DB. Instrukcje "MB\_SERVER" umieszczone zostaną w sterowniku, który został przez nas nazwany "Modbus\_Server"

W pierwszej kolejności stworzony zostanie blok danych, w którym będą przechowywane zmienne, które mają być przesyłane.

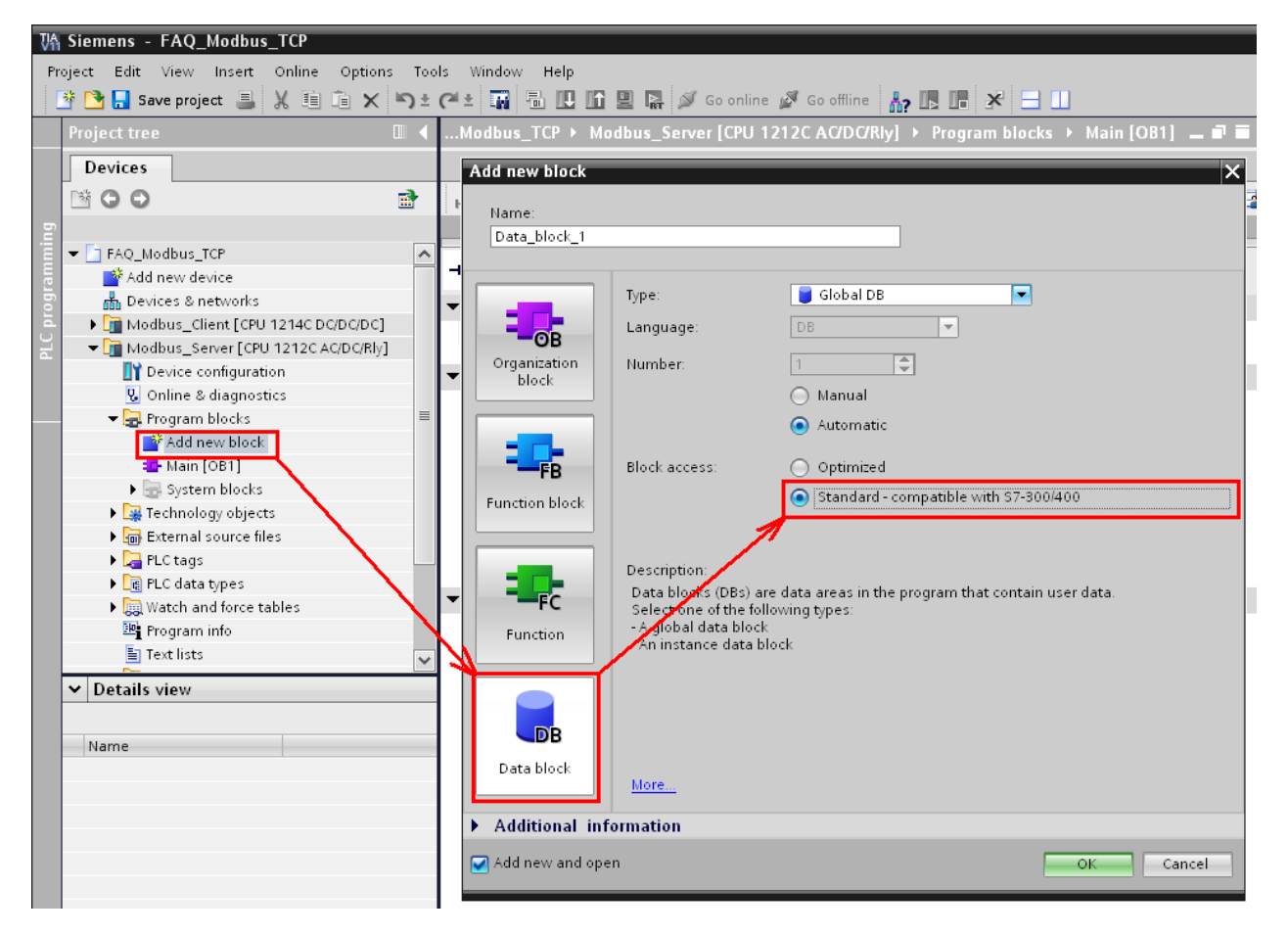

W bloku danych tworzymy 10 zmiennych typu Int (razem 20 bajtów).

| ,T  | СР                                                | ۲   | Modbus_Server [C   | PU 1212C AC/DC/R | lly] ▶ Pi | rogram | blocks → D  | ata_block_1 [ | DB1] 🗕 🖬     | ∎×   |
|-----|---------------------------------------------------|-----|--------------------|------------------|-----------|--------|-------------|---------------|--------------|------|
|     |                                                   |     |                    |                  |           |        |             |               |              |      |
| 101 | 2 2 2 4 5 1 E 1 2 1 2 1 2 1 2 1 2 1 2 1 2 1 2 1 2 |     |                    |                  |           |        |             |               |              |      |
|     | Da                                                | ta_ | block_1            |                  |           |        |             |               |              |      |
| _   |                                                   | Na  | me                 | Data type        | 0         | ffset  | Start value | Retain        | Visible in   | Comm |
| 1   | -                                                 | •   | Static             |                  |           |        |             |               |              |      |
| 2   |                                                   | •   | MB_1               | Int              | 🔳 🔽 0.    | .0     |             |               | <b>~</b>     |      |
| 3   |                                                   | •   | MB_2               | Int              | 2.        | .0     | 0           |               | <b></b>      |      |
| 4   |                                                   | •   | MB_3               | Int              | 4.        | .0     | 0           |               | <b></b>      |      |
| 5   | -                                                 | •   | MB_4               | Int              | 6.        | .0     | 0           |               |              |      |
| 6   |                                                   | •   | MB_5               | Int              | 8.        | .0     | 0           |               | $\checkmark$ |      |
| 7   | -                                                 | •   | MB_6               | Int              | 10        | 0.0    | 0           |               |              |      |
| 8   |                                                   | •   | MB_7               | Int              | 12        | 2.0    | 0           |               | <b></b>      |      |
| 9   | -                                                 | •   | MB_8               | Int              | 14        | 4.0    | 0           |               |              |      |
| 10  |                                                   | •   | MB_9               | Int              | 16        | 6.0    | 0           |               | <b></b>      |      |
| 11  |                                                   | •   | MB_10              | Int              | 18        | 8.0    | 0           |               |              |      |
| 12  |                                                   | •   | <add new=""></add> |                  |           |        |             |               |              |      |
|     |                                                   |     |                    |                  |           |        |             |               |              |      |
|     |                                                   |     |                    |                  |           |        |             |               |              |      |

Następnie w bloku OB1 "MAIN" wywołujemy dwukrotnie instrukcję "MB\_SERVER" i określamy parametry połączenia:

- "DISCONNECT" ustawiamy na zero. Oznacza to, że może zostać zainicjowane połączenie pasywne

- "CONNECT\_ID" unikalny numer połączenia – "1" dla połączenia pierwszego, "2" dla drugiego
 - "IP PORT" numer portu IP – każde połączenie musi być przypisane do odrębnego portu.

Więcej na temat numerów portów znajduje się helpie STEP 7

- "MB\_HOLD\_REG" wskaźnik obszaru pamięci zawiera zmienne, do których dostęp będzie miał klient Modbusa używający funkcji 3 (read), 6 (write) oraz 16 (read)

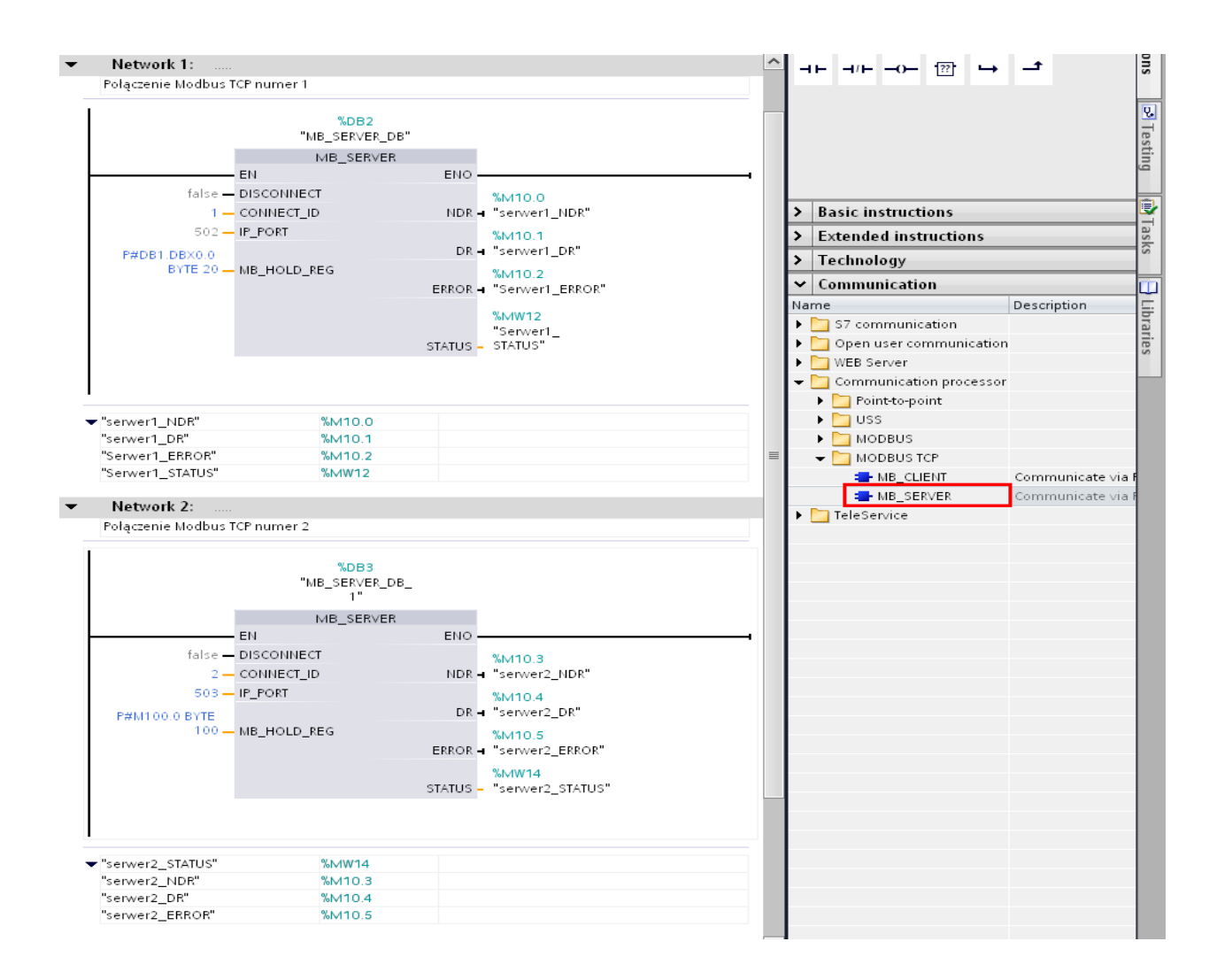

#### 4.2 Wyjaśnienie parametrów wejściowych "MB\_SERVER"

| Parametr   | Typ danych | Opis                                                                                                    |
|------------|------------|----------------------------------------------------------------------------------------------------|
| DISCONNECT | Bool       | "MB_SERVER" próbuje nawiązać pasywne połączenie z partnerem.<br>Oznacza to, że serwer jest w trybie pasywnym i nasłuchuje wywołania.<br>Jeżeli "DISCONNECT" = 0 i połączenie jeszcze nie jest nawiązane,<br>wtedy nowe połączenie może zostać zainicjowane<br>Jeżeli "DISCONNECT" = 1 i połączenie jest nawiązane, wtedy<br>połączenie jest przerwane. Pozwala to programowi kontrolować<br>połączenie po jego nawiązaniu. Gdy parametr ma wartość "1", nie<br>można zainicjować połączenia |
| CONNECT_ID | UInt       | Parametr ten identyfikuje unikalne połączenia wewnątrz PLC. Każdy<br>unikalny blok danych funkcji "MB_CLIENT" lub "MB_SERVER" musi<br>posiadać unikalny numer ID połączenia                                                                                                    |
| IP_PORT    | UInt       | Wartość domyślna = 502: Numer portu IP identyfikuje port IP który<br>będzie monitorowany w celu wykrycia zapytania od klienta Modbusa.<br>Poniższe numery TCP portu nie są dozwolone dla pasywnego<br>połączenia "MB_SERVER":20, 21, 25, 80, 102, 123, 5001, 34962 oraz<br>34964                                                                                                    |

| MB_HOLD_REG | Variant | Wskaźnik do rejestru pamięci serwera: Rejestr pamięci musi być<br>blokiem danych o standardowym dostępie lub obszarem pamięci M.<br>Ten obszar pamięci wykorzystywany jest do przechowywania danych,<br>do których będzie miał dostęp klient Modbusa używając funkcji 3 (read),<br>6 (write) oraz 16 (write) |
|-------------|---------|----------------------------------------------------------------------------------------------------|
|-------------|---------|----------------------------------------------------------------------------------------------------|

### 5 Modbus Klient

#### 5.1 Konfiguracja dwóch połączeń w jednym sterowniku "MB\_CLIENT"

Zapytania klienta Modbusa mogą być rozsyłane za pośrednictwem kilku połączeń. Aby było to możliwe należy w programie umieścić instrukcję "MB\_CLIENT" (po jednej dla każdego połączenia), jednocześnie należy pamiętać, że każde jej wywołanie musi mieć oddzielny blok instancji DB. Adres IP musi być różny, jeżeli łączymy się z różnymi sterownikami lub taki sam, jeżeli realizujemy kilka połączeń w obrębie tego samego sterownika. Jeżeli nawiązywanych jest kilka połączeń z tym samym sterownikiem należy pamiętać, aby odwołać się do odpowiedniego portu IP. Poniższy przykład pokazuje, w jaki sposób zrealizować dwa połączenia z jednym sterownikiem (jeden adres IP, dwa numery portu). Instrukcje "MB\_Client" zostaną umieszczone w bloku OB1 w sterowniku, który nazwaliśmy "Modbus\_Client".

Pierwszym krokiem jest określenie obszarów pamięci, do których mają zostać zapisane dane odczytane z serwera. W tym celu utworzymy dwa bloki danych. Pierwszy będzie składał się z dziesięciu zmiennych typu WORD (20 bajtów), a w drugim umieścimy tablicę składającą się ze 100 elementów o wielkości jednego bajtu. W tym celu klikamy dwukrotnie na "Add New block", wybieramy Data block i ustawiamy standardowe adresowanie (Block Access >> Standard - Compatible with S7-300/400). W pierwszym bloku danych umieszczamy 10 zmiennych o nazwie "MB" typu WORD. W tym celu wpisujemy nazwe zmiennej "MB", typ danych ustawiamy WORD i chwytając za prawy dolny róg pola z nazwą zmiennej przeciągamy w dół, dzięki czemu automatycznie utworzy nam się pożądana liczba kolejno ponumerowanych zmiennych.

| FA          | Q_I          | Mo | dbus_TCP → Modbus_( | Client [CPU 1 | 214C D | adadc]   | <ul> <li>Program blo</li> </ul> |  |  |
|-------------|--------------|----|---------------------|---------------|--------|----------|---------------------------------|--|--|
|             |              |    |                     |               |        |          |                                 |  |  |
| 🔹 🔹 💺 🎟 🚍 💖 |              |    |                     |               |        |          |                                 |  |  |
|             | Data_block_3 |    |                     |               |        |          |                                 |  |  |
|             |              | Na | me                  | Data type     |        | Offset   | Start value                     |  |  |
| 1           |              | •  | Static              |               |        |          |                                 |  |  |
| 2           | -00          | •  | МВ                  | Word          |        |          | 0                               |  |  |
| 3           |              | •  | <add new=""></add>  |               |        |          |                                 |  |  |
|             |              |    |                     |               |        |          |                                 |  |  |
|             |              |    |                     |               |        |          |                                 |  |  |
|             |              |    |                     |               |        |          |                                 |  |  |
|             |              |    |                     |               |        |          |                                 |  |  |
|             |              |    |                     |               |        |          |                                 |  |  |
|             | _            |    |                     |               |        |          |                                 |  |  |
|             |              |    |                     | +             |        |          |                                 |  |  |
|             |              |    |                     |               |        |          |                                 |  |  |
|             |              |    |                     |               |        |          |                                 |  |  |
| FA          | Q_           | Mo | dbus_TCP → Modbus_  | Client [CPU ' | 214C D | apapado] | Program blo                     |  |  |
|             |              |    |                     |               |        |          |                                 |  |  |
|             |              |    |                     |               |        |          |                                 |  |  |

| 3  | ¢ = | *   | 🎭 🋃 🧮 🗮   |           |        |             |
|----|-----|-----|-----------|-----------|--------|-------------|
|    | Da  | ta_ | _block_3  |           |        |             |
|    |     | Na  | me        | Data type | Offset | Start value |
| 1  |     | •   | Static    |           |        |             |
| 2  |     | •   | MB        | Word 🔳 💌  | ]      | 0           |
| 3  |     | •   | MB_1      | Word      |        | 0           |
| 4  |     | •   | MB_2      | Word      |        | 0           |
| 5  |     | •   | MB_3      | Word      |        | 0           |
| 6  |     | •   | MB_4      | Word      |        | 0           |
| 7  |     | •   | MB_5      | Word      |        | 0           |
| 8  |     | •   | MB_6      | Word      |        | 0           |
| 9  |     | •   | MB_7      | Word      |        | 0           |
| 10 |     | •   | MB_8      | Word      |        | 0           |
| 11 | -   |     | MB_9      | Word      |        | 0           |
| 12 |     | •   | ⊲Add new> |           |        |             |
|    |     |     |           |           |        |             |

W drugim bloku danych umieszczamy tablicę "array" składającą się ze 100 elementów typu bajt. W tym celu w polu "Name" wpisujemy nazwę tablicy, np. "tablica". Następnie w polu "Data type" wpisujemy literę "a" i czekamy aż rozwinie się pole wyboru zmiennej", po czym wybieramy typ "Array [lo .. hi] of type". Wpisujemy zakres i określamy typ zmiennych.

Data black 4

|   | Da  | ta_ | block_4            |                       |      |  |  |  |  |
|---|-----|-----|--------------------|-----------------------|------|--|--|--|--|
|   |     | Na  | ime                | Data type             | Offs |  |  |  |  |
| 1 | -00 | •   | Static             |                       |      |  |  |  |  |
| 2 | -00 | •   | tablica            | a                     |      |  |  |  |  |
| З |     |     | <add new=""></add> | AOM_IDENT             |      |  |  |  |  |
|   |     |     |                    | Array [lo hi] of type |      |  |  |  |  |
|   |     |     |                    |                       |      |  |  |  |  |
|   |     |     |                    |                       |      |  |  |  |  |
|   |     |     |                    |                       |      |  |  |  |  |
|   |     |     |                    |                       |      |  |  |  |  |
|   |     |     |                    |                       |      |  |  |  |  |
|   |     |     |                    | v                     |      |  |  |  |  |
|   |     |     |                    |                       | -    |  |  |  |  |

|    | Da | ta_ | <u>_DI</u> | оск_4       |                            |        |             |
|----|----|-----|------------|-------------|----------------------------|--------|-------------|
|    | -  | Na  | me         | 1           | Data type                  | Offset | Start value |
| 1  | -  | •   | St         | atic        |                            |        |             |
| 2  | -  |     | •          | tablica     | Array [0 99] of Byte 🛛 🔳 📼 | •      |             |
| 3  |    |     | •          | tablica[0]  | Byte                       |        | 0           |
| 4  | -  |     | •          | tablica[1]  | Byte                       |        | 0           |
| 5  | -  |     | •          | tablica[2]  | Byte                       |        | 0           |
| 6  | -  |     | •          | tablica[3]  | Byte                       |        | 0           |
| 7  | -  |     | •          | tablica[4]  | Byte                       |        | 0           |
| 8  | -  |     | •          | tablica[5]  | Byte                       |        | 0           |
| 9  | -  |     | •          | tablica[6]  | Byte                       |        | 0           |
| 10 | -  |     | •          | tablica[7]  | Byte                       |        | 0           |
| 11 | -  |     | •          | tablica[8]  | Byte                       |        | 0           |
| 12 | -  |     | •          | tablica[9]  | Byte                       |        | 0           |
| 13 | -  |     | •          | tablica[10] | Byte                       |        | 0           |
| 14 | -  |     | •          | tablica[11] | Byte                       |        | 0           |
| 15 | -  |     | •          | tablica[12] | Byte                       |        | 0           |
| 16 | -  |     | •          | tablica[13] | Byte                       |        | 0           |
| 17 | -  |     | •          | tablica[14] | Byte                       |        | 0           |
| 18 | -  |     | •          | tablica[15] | Byte                       |        | 0           |
| 19 | -  |     | •          | tablica[16] | Byte                       |        | 0           |
| 20 |    |     | •          | tablica[17] | Byte                       |        | 0           |
| 21 |    |     | •          | tablica[18] | Byte                       |        | 0           |
| 22 |    |     | •          | tablica[19] | Byte                       |        | 0           |
| 23 |    |     | •          | tablica[20] | Byte                       |        | 0           |
| 24 |    |     | •          | tablica[21] | Byte                       |        | 0           |
| 25 | -  |     | •          | tablica[22] | Rute                       |        | 0           |

Z biblioteki instrukcji przeciągamy dwukrotnie do OB1 instrukcję "MB\_CLIENT" (podobnie jak MB\_SERVER) oraz przypisujemy odpowiednie parametry:

- "REQ" – żądanie połączenia z serwerem Modbusa (zbocze narastające)

- "DISCONNECT" – ustawiamy "0", jeżeli chcemy, aby nawiązanie połączenia było możliwe.

Po nawiązaniu połączenia można je zerwać za pomocą tego parametru ustawiając "1"

- "CONNECT\_ID" - ustawiamy odpowiednio "1" i "2"

- "IP\_OCTET\_1..4" - wpisujemy adres IP sterownika, z którym będziemy się łączyć

- "IP\_PORT" – numer portu nawiązuje do numeracji portów w serwerze

- "MB\_MODE" – ustawiamy "0", dzięki czemu możliwy będzie odczyt z serwera

- "MB\_DATA\_ADDR" – wpisujemy 40001, co oznacza, że zaczniemy odczyt od początku zadeklarowanego w serwerze rejestru

- "MB\_DATA\_LEN" – parametr określa ilość danych jaka ma być odczytana z serwera. Wpisujemy odpowiednio 10 (10 słów) oraz 100 (100 słów)

- "MB\_DATA\_PTR" – jest to wskaźnik do lokalnego obszaru pamięci. Określa obszar danych, do którego mają zostać zapisane dane odczytane z serwera.

Opcjonalnie możemy dodać instrukcję "MOVE", dzięki czemu możliwe będzie zatrzaśnięcie statusu w momencie pojawienia się błędu.

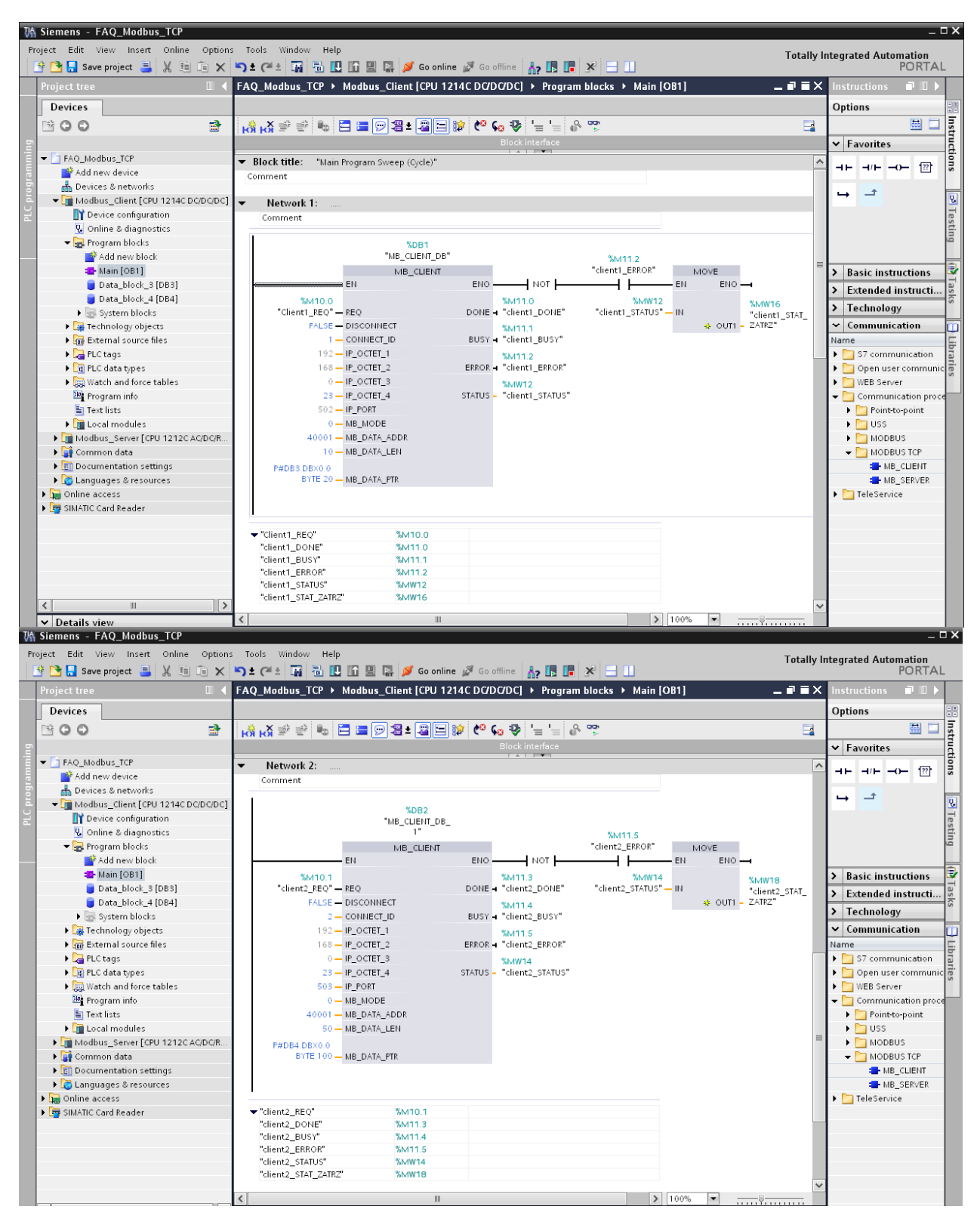

Po wykonaniu wszystkich powyższych kroków ładujemy programy do sterowników. Jeżeli chcemy załadować program do wszystkich sterowników jednocześnie możemy je umieścić w jednej grupie.

W tym celu klikamy prawym przyciskiem myszy na nazwę projektu w drzewie projektu i wybieramy "Add group". Foldery poszczególnych sterowników przeciągamy do nowo utworzonej grupy, zaznaczamy ją lewym przyciskiem myszy i klikamy "Download to device"

Jeżeli w programie nie było żadnych błędów, zostanie on załadowany. Następnie zaznaczamy opcje "Start all", co spowoduje przejście sterowników w tryb "RUN"

| Project tree                |            |
|-----------------------------|------------|
| Devices                     |            |
| ڬ O O 🖆                     | <b>≣</b>   |
|                             |            |
| FAQ_Modbus_TCP              |            |
| 💕 Add new device            |            |
| Add group                   |            |
| 💥 Cut                       | Ctrl+X     |
| Сору                        | Ctrl+C     |
| 📋 Paste                     | Ctrl+V     |
| 🚬 🝠 Go online               | Ctrl+K     |
| 🕨 🖣 🚮 Go offline            | Ctrl+M     |
| Receive alarms              |            |
| Cross-reference information | n Shift+F8 |
| Cross-references            | FS         |
| 📃 Print                     | Ctrl+P     |
| Print preview               |            |
| 國 Properties                | Alt+Enter  |

| V11  | Siemens - FAQ_Modbus_TCP              |          |           |             |                                          |                                          |                     |         |
|------|---------------------------------------|----------|-----------|-------------|------------------------------------------|------------------------------------------|---------------------|---------|
| Pr   | oject Edit View Insert Online Options | Tools    | Windov    | v <u>He</u> | lp                                       |                                          |                     |         |
|      | 🛉 🎦 🔚 Save project 昌 🐰 💷 🗂 🗙 🍤        | ) ± (2   | 1± 🖬      | =           | 🖪 🚹 🖳 🔝 💋 Go online 🖉 G                  | o offline 🔚 🖪 🖪 🗶 🚽 🛄                    |                     |         |
|      | Project tree 🛛 🔲 🗸                    | FAC      | ) Mo      | S TI        | P ▶ Group 1 ▶ Modbus Client              | [CPU 1214C DC/DC/DC] > Program blocks    | ▶ Main [OB1]        |         |
|      | Devices                               |          | /         |             | Download to device                       |                                          |                     |         |
|      |                                       |          | ¥         |             |                                          |                                          |                     |         |
|      |                                       | 1 KQI    | ⊦g ≣∘     | 5           | ▝▌╘╘╜╝┋╸╝╘╵╝                             |                                          |                     |         |
| ing  |                                       |          |           |             | - <u>J</u>                               |                                          | Block interface     |         |
| E    | ▼ ☐ FAQ_Modbus_TCP                    | I ▼ ∄    | Rlack tit | · • م       | "May Program Swaan (Ousla)"              |                                          |                     | X       |
| Jrai | Add new device                        |          | Load pre  | view        |                                          |                                          |                     | X       |
| l e  | Devices & networks                    |          | 2 c       | heck b      | efore loading                            |                                          |                     |         |
| J.   |                                       | <b>•</b> | •         |             |                                          |                                          |                     |         |
| Ы    | Modbus_client [CPU 1214C DC/DC/DC]    | 11       | Status    | 1           | Target                                   | Message                                  | Action              |         |
|      | Common data                           | 11       | +I        | 0           | <ul> <li>Modbus_Client</li> </ul>        | Ready for loading.                       |                     | ^       |
|      | Documentation settings                | 11       |           |             |                                          |                                          |                     | =       |
|      | Canquages & resources                 | 1.1      |           | 0           | <ul> <li>Device configuration</li> </ul> | Delete and replace system data in target | Download to device  |         |
|      | Online access                         | 1.1      |           |             |                                          |                                          |                     | _       |
|      | SIMATIC Card Reader                   | 11       |           | 0           | ▼ Software                               | Download software to device              | Consistent download |         |
|      |                                       | 11       |           | 2           | <ul> <li>Download to device</li> </ul>   | Objects that do not exist online.        | _                   |         |
|      |                                       | 11       |           | 2           | Tags                                     |                                          |                     |         |
|      |                                       | 11       |           | 2           | Main [OB1]                               |                                          | Download to device  |         |
|      |                                       | 11       |           | š           | MB_CLIENT [PB1084]                       |                                          | Download to device  |         |
|      |                                       |          |           | ă           | MB_CLIENT_DB [DB1]                       |                                          | Download to device  |         |
|      |                                       |          |           | ă           | Data block 3 [DB3]                       |                                          | Download to device  |         |
|      |                                       |          |           | ă           | Data_block_5 [DB6]                       |                                          | Download to device  |         |
|      |                                       |          |           | ×           | bata_brook_1[bb1]                        |                                          | e ponnou o ucrice   |         |
|      |                                       | 11       | 40        | 0           | ➡ Modbus_Server                          | Ready for loading.                       |                     |         |
|      |                                       | 1.1      |           |             |                                          |                                          |                     |         |
|      |                                       | 1.1      |           | 0           | <ul> <li>Device configuration</li> </ul> | Delete and replace system data in target | Download to device  |         |
|      |                                       |          |           |             |                                          |                                          |                     |         |
|      |                                       | 11       |           | 0           |                                          | Download software to device              | Consistent download |         |
|      |                                       | 11       |           | 0           | <ul> <li>Download to device</li> </ul>   | Objects that do not exist online.        |                     |         |
|      |                                       | 11       |           | 0           | Tags                                     |                                          |                     |         |
|      |                                       |          |           | <b>S</b>    | Main [OB1]                               |                                          | Download to device  |         |
|      |                                       | Ш        |           | 2           | Data_block_1 [DB1]                       |                                          | Download to device  |         |
|      |                                       |          |           | 2           | MB_SERVER [FB1085]                       |                                          | Download to device  |         |
|      |                                       |          |           | 2           | MB_SERVER_DB [DB2]                       |                                          | Download to device  |         |
|      |                                       | 21       |           | <b>v</b>    | MB_SERVER_DB_T[DB3]                      |                                          | Download to device  | ~       |
|      |                                       |          |           |             |                                          |                                          |                     |         |
|      |                                       |          |           |             |                                          |                                          |                     | Retresh |
|      |                                       |          |           |             |                                          |                                          |                     |         |
|      |                                       | ŏ        |           |             |                                          |                                          | Einish Load         | Cancel  |

| Status | ļ        | Target                            | Message                                        | Action      |   |
|--------|----------|-----------------------------------|------------------------------------------------|-------------|---|
| 4      | <u> </u> | ➡ Modbus_Client                   | Downloading to device completed without error. |             | ^ |
|        | 4        | <ul> <li>Start modules</li> </ul> | Start modules after downloading to device.     | 🛃 Start all |   |
| 4      | <u> </u> | ➡ Modbus_Server                   | Downloading to device completed without error. |             |   |
|        | ▲        | <ul> <li>Start modules</li> </ul> | Start modules after downloading to device.     | 🛃 Start all | * |

Oczywiście można również załadować program do każdego sterownika osobno bez tworzenia grupy urządzeń.

#### 5.2 Wyjaśnienie parametrów wejściowych "MB\_CLIENT"

| Parametr   | Typ danych | Opis                                                                 |
|------------|------------|----------------------------------------------------------------------|
| REQ        | Bool       | FALSE = brak żądania komunikacji Modbus                              |
|            |            | TRUE = żądanie komunikacji z serwerem Modbus                         |
| DISCONNECT | Bool       | Parametr ten pozwala na kontrolę połączenia z serwerem Modbus        |
|            |            | przez program.                                                       |
|            |            | Jeżeli "DISCONNECT" = 0 i połączenie nie zostało jeszcze nawiązane,  |
|            |            | wtedy "MB_CLIENT" próbuje nawiązać połączenie z przypisanym          |
|            |            | adresem IP i numerem portu                                           |
|            |            | Jeżeli "DISCONNECT" = 1 i połączenie istnieje, wtedy następuje       |
|            |            | przerwanie połączenia. Jeżeli ten parametr ma wartość 1, wtedy nie   |
|            |            | zostanie nawiązane żadne połączenie                                  |
| CONNECT_ID | UInt       | Parametr ten identyfikuje unikalne połączenia wewnątrz PLC.          |
|            |            | Każdy unikalny blok danych funkcji "MB_CLIENT" lub "MB_SERVER"       |
|            |            | musi posiadać unikalny numer ID połączenia                           |
| IP_OCTET_1 | USInt      | Adres IP serwera Modbus TCP: Oktet 1                                 |
|            |            | 8 bitowa część 32 bitowego adresu IP IPv4 serwera Modbus TCP         |
|            |            | z którym łączy się klient za pośrednictwem protokołu Modbus TCP      |
| IP_OCTET_2 | USInt      | Adres IP serwera Modbus TCP: Oktet2                                  |
| IP_OCTET_3 | USInt      | Adres IP serwera Modbus TCP: Oktet3                                  |
| IP_OCTET_4 | USInt      | Adres IP serwera Modbus TCP: Oktet4                                  |
| IP_PORT    | UInt       | Wartość domyślna = 502: Numer portu IP identyfikuje port IP serwera, |
|            |            | do którego klient będzie się odwoływał przystępując do nawiązania    |
|            |            | połączenia używając protokołu TCP/IP.                                |

## 6 Watch tables

Aby móc przetestować aplikację stworzymy tablice do obserwacji i modyfikacji zmiennych "Watch table". Klikamy "Add new watch table" i wpisujemy w niej zmienne, do których chcemy mieć dostęp. Tworzymy dwie takie tablice. Jedna w "Modbus\_Client", a druga w "Modbus\_Server". Aby móc obserwować dwie tablice jednocześnie, klikamy ikonkę "float".

| Project tree 🛛 💷                     | <aq_№< th=""><th>lodbus_TCP → Modbus_Client</th><th>[CPU 1214C DC/D</th><th>C/DC] → Watch a</th><th>1d force tables</th><th>• Watch table_1</th><th>_<b>.</b>×</th></aq_№<> | lodbus_TCP → Modbus_Client | [CPU 1214C DC/D    | C/DC] → Watch a  | 1d force tables   | • Watch table_1 | _ <b>.</b> ×   |
|--------------------------------------|----------------------------------------------------------------------------------------------------|----------------------------|--------------------|------------------|-------------------|-----------------|----------------|
| Devices                              |                                                                                                    |                            |                    |                  |                   |                 | -              |
|                                      | · 😼 Lo                                                                                                    | 1 10 1 00 00               |                    |                  |                   |                 |                |
|                                      | i                                                                                                    | Name                       | Address            | Display format   | Monitor value     | Modify value    | 9              |
| ▼ 🔄 FAQ_Modbus_TCP                   | 1                                                                                                    | "Client1_REQ"              | 🔳 %M10.0           | Bool             | -                 |                 |                |
| 🗳 Add new device                     | 2                                                                                                    | "client1_STAT_ZATRZ"       | %MW16              | Hex              |                   |                 |                |
| 📥 Devices & networks                 | 3                                                                                                    | "Data_block_3".MB          | %DB3.DBW0          | DEC_signed       |                   |                 |                |
| ▼ 1 Modbus_Client [CPU 1214C DC/DC/D | C] 4                                                                                                    | "Data_block_3".MB_1        | %DB3.DBW2          | DEC_signed       |                   |                 |                |
| T Device configuration               | 5                                                                                                    | "Data_block_3".MB_2        | %DB3.DBW4          | DEC_signed       |                   |                 |                |
| 😼 Online & diagnostics               | 6                                                                                                    | "client2_REQ"              | %M10.1             | Bool             |                   |                 |                |
| 🕨 🛃 Program blocks                   | 7                                                                                                    | "client2_STAT_ZATRZ"       | %MW18              | Hex              |                   |                 |                |
| 🕨 🙀 Technology objects               | 8                                                                                                    | "Data_block_4".tablica[0]  | %DB4.DBB0          | DEC_signed       |                   |                 |                |
| External source files                | 9                                                                                                    | "Data_block_4".tablica[1]  | %DB4.DBB1          | DEC_signed       |                   |                 |                |
| 🕨 🔚 PLC tags                         | 10                                                                                                    | "Data_block_4".tablica[2]  | %DB4.DBB2          | DEC_signed       |                   |                 |                |
| 🕨 🔚 PLC data types 🛛 🎽               | 11                                                                                                    |                            | <add new=""></add> |                  |                   |                 |                |
| 🗢 🥅 Watch and force tables 📕         |                                                                                                    |                            |                    |                  |                   |                 |                |
| 📑 Add new watch table                |                                                                                                    |                            |                    |                  |                   |                 |                |
| Force table                          |                                                                                                    |                            |                    |                  |                   |                 |                |
| Watch table_1                        |                                                                                                    |                            |                    |                  |                   |                 |                |
| 📴 Program info                       |                                                                                                    |                            |                    |                  |                   |                 |                |
| 🛅 Text lists                         |                                                                                                    |                            |                    |                  |                   |                 |                |
| 🕨 🥅 Local modules                    |                                                                                                    |                            |                    |                  |                   |                 |                |
| Modbus_Server [CPU 1212C AC/DC/F     | R                                                                                                    |                            |                    |                  |                   |                 |                |
|                                      |                                                                                                    |                            |                    |                  |                   |                 |                |
| Project tree                         | AQ_₩                                                                                                    | lodbus_TCP → Modbus_Client | [CPU 1214C DC/D    | C/DC] → Watch aı | nd force tables 🛛 | • Watch table_1 | _ <b>_ =</b> × |
| Devices                              |                                                                                                    |                            |                    |                  |                   |                 |                |
| M 0 0 N                              | · 🛛 🖌 🗛                                                                                                    | 9.9.9° an an               |                    |                  |                   |                 |                |

| Devices                                 |      |                           |                    |                |               |              |   |
|-----------------------------------------|------|---------------------------|--------------------|----------------|---------------|--------------|---|
|                                         | 19 🔓 | 1 10 1 P 🚏 📬              |                    |                |               |              |   |
|                                         | i    | Name                      | Address            | Display format | Monitor value | Modify value | 9 |
| ▼ 🔄 FAQ_Modbus_TCP                      | 1    | "Client1_REQ"             | %M10.0             | Bool 💌         |               |              |   |
| 📑 Add new device                        | 2    | "client1_STAT_ZATRZ"      | %MW16              | Hex            |               |              |   |
| 📥 Devices & networks                    | 3    | "Data_block_3".MB         | %DB3.DBW0          | DEC_signed     |               |              |   |
| ▼ 🛅 Modbus_Client [CPU 1214C DC/DC/DC]  | 4    | "Data_block_3".MB_1       | %DB3.DBW2          | DEC_signed     |               |              |   |
| 🕎 Device configuration                  | 5    | "Data_block_3".MB_2       | %DB3.DBW4          | DEC_signed     |               |              |   |
| 😼 Online & diagnostics                  | 6    | "client2_REQ"             | %M10.1             | Bool           |               |              |   |
| 🕨 🛃 Program blocks                      | 7    | "client2_STAT_ZATRZ"      | %MW18              | Hex            |               |              |   |
| 🕨 🙀 Technology objects                  | 8    | "Data_block_4".tablica[0] | %DB4.DBB0          | DEC_signed     |               |              |   |
| External source files                   | 9    | "Data_block_4".tablica[1] | %DB4.DBB1          | DEC_signed     |               |              |   |
| 🕨 🔚 PLC tags                            | 10   | "Data_block_4".tablica[2] | %DB4.DBB2          | DEC_signed     |               |              |   |
| 🕨 📴 PLC data types 🛛 🌽                  | 11   |                           | <add new=""></add> |                |               |              |   |
| 🗢 🥅 Watch and force tables 📕            |      |                           |                    |                |               |              |   |
| 📑 Add new watch table                   |      |                           |                    |                |               |              |   |
| Force table                             |      |                           |                    |                |               |              |   |
| Watch table_1                           |      |                           |                    |                |               |              |   |
| 📴 Program info                          |      |                           |                    |                |               |              |   |
| 🛅 Text lists                            |      |                           |                    |                |               |              |   |
| 🕨 🛅 Local modules                       |      |                           |                    |                |               |              |   |
| Image: Modbus_Server [CPU 1212C AC/DC/R |      |                           |                    |                |               |              |   |
|                                         |      |                           |                    |                |               |              |   |

Klikamy podgląd (okularki), w kolumnie "Modify value" wpisujemy wartości, które chcemy przesłać i klikamy ikonkę "modify".

| VA | N Siemens - FAQ_Modbus_TCP              |          |                             |                        |                  |                             |                 |         |  |  |  |
|----|-----------------------------------------|----------|-----------------------------|------------------------|------------------|-----------------------------|-----------------|---------|--|--|--|
| Pr | oject Edit View Insert Online Options 1 | ools Win | dow Help                    |                        |                  |                             |                 |         |  |  |  |
|    | 🕸 🍽 🛄 Save project 💻 🐰 🗐 🗎 🗙 🔊          | + (4+)   |                             | Go online 🛷 Go offline | 🛵 🖪 🖪 🗙          |                             |                 |         |  |  |  |
|    |                                         |          |                             |                        |                  |                             |                 |         |  |  |  |
|    | Project tree 📖 🖣                        | FAQ_M0   | abus_ICP > Group_I >        | Modbus_Server [CPU ]   | I ZI ZC AUDURIYJ |                             |                 |         |  |  |  |
|    | Devices                                 |          |                             |                        |                  |                             |                 |         |  |  |  |
|    | NOO                                     | ТСР      | → Group 1 → Modbus Cl       | ient ICPU 1214C DC/DC  | 7DCl → Watch a   | nd force tables             | Watch table 1   | _ E = X |  |  |  |
|    |                                         |          |                             |                        |                  |                             |                 |         |  |  |  |
|    | - 5 E40 Modburg TCP                     |          |                             |                        |                  |                             |                 |         |  |  |  |
|    | Add new device                          | lø Lo    | 91 96 17 🚏 🖺                |                        |                  |                             |                 |         |  |  |  |
|    | Add new device     A petworks           | i        | Name                        | Address                | Display format   | Monitor value               | Modify value    | 9       |  |  |  |
|    | The Group 1                             | 1        | "Client1_REQ"               | %M10.0                 | Bool             | FALSE                       |                 |         |  |  |  |
|    | Modbus Client CPU 1214C DC/DC/          | 2        | "client1_STAT_ZATRZ"        | %MW16                  | Hex              | 16#0000                     |                 |         |  |  |  |
|    | Modbus Server [CPU 1212C AC/DC.         | 3        | "Data_block_3".MB           | %DB3.DBW0              | DEC_signed       | 0                           |                 |         |  |  |  |
|    | ▶ 🙀 Common data                         | 4        | "Data_block_3".MB_1         | %DB3.DBW2              | DEC_signed       | 0                           |                 |         |  |  |  |
|    | Documentation settings                  | 5        | "Data_block_3".MB_4         | %DB3.DBW8              | Hex              | <ul> <li>16#0000</li> </ul> |                 |         |  |  |  |
|    | ▶ 🐻 Languages & resources               | 6        | "client2_REQ"               | %M10.1                 | Bool             | FALSE                       |                 |         |  |  |  |
|    | Online access                           | 7        | "client2_STAT_ZATRZ"        | %MW18                  | Hex              | 16#0000                     |                 |         |  |  |  |
|    | SIMATIC Card Reader                     | 8        | "Data_block_4".tablica[0]   | %DB4.DBB0              | DEC_signed       | 0                           |                 |         |  |  |  |
|    |                                         | 9        | "Data_block_4".tablica[1]   | %DB4.DBB1              | DEC_signed       | 0                           |                 |         |  |  |  |
|    |                                         | 10       | "Data_block_4".tablica[99]  | %DB4.DBB99             | DEC_signed       | 0                           |                 |         |  |  |  |
|    |                                         | 11       |                             | <add new=""></add>     |                  |                             |                 |         |  |  |  |
|    |                                         | <        |                             |                        |                  |                             |                 | >       |  |  |  |
|    |                                         | TCP >    | Group 1 → Modbus Se         | rver [CPU 1212C AC/DC  | ZRIy] → Watch a  | nd force tables             | • Watch table 1 |         |  |  |  |
|    |                                         | -        |                             |                        |                  |                             |                 |         |  |  |  |
|    |                                         |          |                             |                        |                  |                             |                 |         |  |  |  |
|    |                                         | 🕼 🕼      | 🕺 1 76 17 🙄 🙄 📬             |                        |                  |                             |                 |         |  |  |  |
|    |                                         | i        | Ne Modify all selected valu | es once and now.       | Display format   | Monitor value               | Modify value    | 9       |  |  |  |
|    |                                         | 1        | "Data_block_1".MB_1         | %DB1.DBW0              | DEC_signed       | 23543                       | 23543           | 🗹 🔺     |  |  |  |
|    |                                         | 2        | "Data_block_1".MB_2         | %DB1.DBW2              | DEC_signed       | 24332                       | 24332           | 🗹 🔺     |  |  |  |
|    |                                         | 3        |                             | %DB1.DBW8              | DEC_signed       | ▼ 1233                      | 1233            | 🗹 🔺     |  |  |  |
|    |                                         | 4        | "Tag_1"                     | %MB100                 | DEC_signed       | 23                          | 23              | 🗹 🔔     |  |  |  |
|    |                                         | 5        |                             | %MB101                 | DEC_signed       | 21                          | 21              | 🗹 🔺     |  |  |  |
|    |                                         | 6        |                             | %MB199                 | DEC_signed       | 16                          | 16              | 🗹 🔺     |  |  |  |
|    |                                         | 7        |                             | <add new=""></add>     |                  |                             |                 |         |  |  |  |
|    |                                         | <        |                             |                        |                  |                             |                 | >       |  |  |  |

W "Watch table" klienta uruchamiamy odczyt poprzez zmianę parametru REQ. Parametr REQ może być zmieniony np. poprzez kliknięcie prawym przyciskiem myszy na wiersz, w którym znajduje się parametr i wybraniu opcji "modify to 1". Następnie ustawiamy parametr powtórnie na "0". Operację wykonujemy najpierw dla "Client1\_REQ", a następnie dla "Client2\_REQ".

|    | TCP 🕨 | Group_1 → Modbus_Client [Cl | PU 1214C DC/DC     | VDC] → V  | Vatch and forc | e tables  |    | Watch table_1      | _ IE         |
|----|-------|-----------------------------|--------------------|-----------|----------------|-----------|----|--------------------|--------------|
| Þ  |       | 91 % # 📭 m                  |                    |           |                |           |    |                    |              |
|    | i     | Name                        | Address            | Display f | ormat Monit    | tor value |    | Modify value       | 1            |
| 1  |       | "Client1_REQ"               | %M10.0             | Bool      | 💌 🗖 FA         | LSE       |    | FALSE              | 🛛 🔼          |
| 2  |       | "client1_STAT_ZATRZ"        | %MW16              | Hex       | Modify         | •         |    | Modify to 0        | Ctrl+Shift+0 |
| 3  |       | "Data_block_3".MB           | %DB3.DBW0          | DEC_sig   | 🔭 Monitor all  |           |    | Modify to 1        | Ctrl+Shift+1 |
| 4  |       | "Data_block_3".MB_1         | %DB3.DBW2          | DEC_sig   | 🔄 Monitor now  | /         | 1  | Modify now         |              |
| 5  |       | "Data_block_3".MB_4         | %DB3.DBW8          | Hex       | M. Cut         | real . V  | %  | Modify with trigge | er -         |
| 6  |       | "client2_REQ"               | %M10.1             | Bool      | a Conv         | Ctrl+A    | Z? | Enable periphera   | loutputs     |
| 7  |       | "client2_STAT_ZATRZ"        | %MW18              | Hex       | Baste          | Ctrl+V    |    |                    |              |
| 8  |       | "Data_block_4".tablica[0]   | %DB4.DBB0          | DEC_sig   |                | Cult+v    |    |                    |              |
| 9  |       | "Data_block_4".tablica[1]   | %DB4.DBB1          | DEC_sig   | 🗙 Delete       | Del       |    |                    |              |
| 10 |       | "Data_block_4".tablica[99]  | %DB4.DBB99         | DEC_sig   | Rename         | F2        |    |                    |              |
| 11 |       |                             | <add new=""></add> |           | 🗓 Expanded M   | lode      |    |                    |              |
|    | <     | III                         |                    |           |                |           |    |                    | >            |

Zmienne zostały odczytane, a parametry: "client1\_STAT\_ZATRZ" oraz "client2\_STAT\_ZATRZ" mają wartość zero (brak błędu podczas przesyłu).

| FAQ | AQ_Modbus_TCP |                             |                    |                  |                  |               |                                                                                                    |    |  |  |  |
|-----|---------------|-----------------------------|--------------------|------------------|------------------|---------------|----------------------------------------------------------------------------------------------------|----|--|--|--|
|     |               |                             |                    |                  |                  |               |                                                                                                    |    |  |  |  |
|     | тср 🔸         | Group_1 → Modbus_Client [Cl | PU 1214C DC/DC     | /DC] → Watch and | l force tables 🔸 | Watch table_1 | _ 12 _                                                                                                    | IX |  |  |  |
|     |               |                             |                    |                  |                  |               |                                                                                                    |    |  |  |  |
| Þ   |               |                             |                    |                  |                  |               |                                                                                                    |    |  |  |  |
|     | i             | Name                        | Address            | Display format   | Monitor value    | Modify value  | 9                                                                                                    |    |  |  |  |
| 1   |               | "Client1_REQ"               | %M10.0             | Bool             | FALSE            | FALSE         | Image: A start of the start of the start |    |  |  |  |
| 2   |               | "client1_STAT_ZATRZ"        | %MW16              | Hex              | 16#0000          |               |                                                                                                    |    |  |  |  |
| 3   |               | "Data_block_3".MB           | %DB3.DBW0          | DEC_signed       | 23543            |               |                                                                                                    |    |  |  |  |
| 4   |               | "Data_block_3".MB_1         | %DB3.DBW2          | DEC_signed       | 24332            |               |                                                                                                    |    |  |  |  |
| 5   |               | "Data_block_3".MB_4         | %DB3.DBW8          | DEC_signed 💌     | 1233             |               |                                                                                                    |    |  |  |  |
| 6   |               | "client2_REQ"               | %M10.1             | Bool             | TRUE             | TRUE          | Ī 🗹 ,                                                                                                    |    |  |  |  |
| 7   |               | "client2_STAT_ZATRZ"        | %MW18              | Hex              | 16#0000          |               |                                                                                                    |    |  |  |  |
| 8   |               | "Data_block_4".tablica[0]   | %DB4.DBB0          | DEC_signed       | 23               |               |                                                                                                    |    |  |  |  |
| 9   |               | "Data_block_4".tablica[1]   | %DB4.DBB1          | DEC_signed       | 21               |               |                                                                                                    |    |  |  |  |
| 10  |               | "Data_block_4".tablica[99]  | %DB4.DBB99         | DEC_signed       | 16               |               |                                                                                                    |    |  |  |  |
| 11  |               |                             | <add new=""></add> |                  |                  |               |                                                                                                    |    |  |  |  |
|     | <             | 1111                        |                    |                  |                  |               |                                                                                                    | >  |  |  |  |

## 7 Zakres adresów

Zamiast numeru funkcji instrukcja "MB\_CLIENT" używa parametru "MB\_MODE". Parametr "MB\_DATA\_ADDR" używany jest do określania adresu startowego obszaru danych, jaki chcemy przesłać. Kombinacja tych dwóch parametrów definiuje kod funkcji Modbus. Poniższa tabela zawiera zależność między parametrem "MB\_MODE", kodem funkcji Modbus oraz zakresem adresów.

| Parametr | Kod funkcji<br>Modbus | Parametr  | Funkcjonalność i typ danych                                                                  | Parametr       |
|----------|-----------------------|-----------|----------------------------------------------------------------------------------------------|----------------|
| 0        | 01                    | 1 do 2000 | Czytanie bitów wyjściowych:<br>1 do 2000 bitów podczas jednego<br>wywołania                  | 1 do 9999      |
| 0        | 02                    | 1 do 2000 | Czytanie bitów wejściowych:<br>1 do 2000 bitów podczas jednego<br>wywołania                  | 10001 do 19999 |
| 0        | 03                    | 1 do 125  | Odczyt rejestrów pamiętających:<br>1 do 125 zmiennych typu WORD<br>podczas jednego wywołania | 40001 do 49999 |
| 0        | 04                    | 1 do 125  | Odczyt słów wejściowych:<br>1 do 125 słów podczas jednego<br>wywołania                       | 30001 do 39999 |
| 1        | 05                    | 1         | Zapis pojedynczego bitu<br>wyjściowego:<br>Jeden bit podczas jednego<br>wywołania            | 1 do 9999      |
| 1        | 06                    | 1         | Zapis rejestru pamiętającego:<br>Jedno słowo podczas jednego<br>wywołania                    | 40001 do 49999 |
| 1        | 15                    | 2 do 1968 | Zapis bitów wyjściowych:<br>2 do 1968 bitów podczas jednego<br>wywołania                     | 1 do 9999      |
| 1        | 16                    | 2 do 123  | Zapis rejestrów pamiętających:<br>2 do 123 słów podczas jednego<br>wywołania                 | 40001 do 49999 |

## 8 Kody warunkowe

#### 8.1 Wartość "STATUS" dla "MB\_SERVER"

- 8187 Nieprawidłowy wskaźnik dla parametru "MB\_HOLD\_REG": obszar pamięci jest zbyt mały
- 818C Parametr "DATA\_PTR" wskazuje na zoptymalizowany blok danych (musi być standardowy blok DB lub obszar pamięci M)
- 8381 Nieobsługiwany kod funkcji
- 8382 Błąd długości danych
- 8383 Błąd adresu danych lub próba dostępu poza granice określone przez "MB"HOLD\_REG"
- 8384 Błąd wartości danych
- 8385 Nieobsługiwana wartość kodu diagnostycznego (kod funkcji 08).

#### 8.2 Wartość "STATUS" dla "MB\_CLIENT"

- 80C8 Serwer nie odpowiada w określonym czasie
- 8188 Nieprawidłowa wartość parametru "MODE"
- 8189 Nieprawidłowa wartość parametru "DATA\_ADDR"
- 818A Nieprawidłowa wartość parametru "DATA LEN"
- 818B Nieprawidłowy wskaźnik obszaru pamięci "DATA\_PTR". Błąd może być spowodowany niepoprawną kombinacją parametrów "MB\_DATA\_ADDR" oraz "MB\_DATA\_LEN"
- 818C Parametr "DATA\_PTR" wskazuje na zoptymalizowany blok danych (musi być standardowy blok DB lub obszar pamięci M)
- 8200 Port jest zajęty przetwarzaniem innego żądania połączenia
- 8380 Otrzymana ramka Modbusa jest zniekształcona lub otrzymano zbyt dużą ilość bajtów
- 8387 Przypisany numer ID połączenia jest różny od ID z poprzedniego zapytania. Może być tylko jeden numer ID połączenia użyty wewnątrz przypisanego do "MB\_CLIENT" bloku daych DB
- 8388 Serwer Modbus zwrócił ilość danych inną niż był odpytany. Tyczy się tylko funkcji 15 i 16.